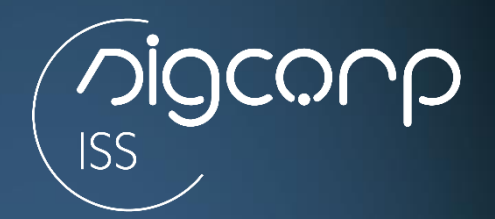

# MANUAL NOTA FISCAL AVULSA

Versão 01 - 04/2022 Thamires Ramos

# vigcorp

### 1. Acesso ao Portal

Para acessar o módulo de Contribuinte Eventual se dirigir ao módulo, nesta tela também é possível acessar todos os manuais e legislação vigente:

|                                                                                |                                                            | 2                           | 🗏 Manuais 🅻 Legislaç                | ão 🔒 Acesso Restrito         |
|--------------------------------------------------------------------------------|------------------------------------------------------------|-----------------------------|-------------------------------------|------------------------------|
| CONTRIBUINTE                                                                   | CONTRIBUINTE FORA                                          | CONTADORES                  | ORGÃOS                              | NOTA AVULSA                  |
| ***                                                                            | 20                                                         |                             | шь                                  | D                            |
| Prestadores e Tomadores de<br>Serviço do Municipio                             | Prestadores e Tomadores de<br>Serviço de fora do Municipio | Escritórios e<br>Contadores | Orgãos Públicos<br>Fed. Est. Mun.   | Exclusivo para<br>NFS avulsa |
| SERVIÇOS (                                                                     | DN LINE / ACESSOS EXCLUSIVOS                               |                             | ATENDIMENT                          | O / SUPORTE                  |
| <ul> <li>Autenticidade de NFS-e</li> <li>FAQ - Perguntas Frequentes</li> </ul> | Integração Web Se Videos Explicativos                      | rvice (NFSe)                | J 11 4153-2945 (<br>S 11 94541-2853 | SiGCORP)<br>(WhatsApp)       |
|                                                                                |                                                            |                             |                                     |                              |

# 1.2 Acesso ao Módulo

Deve-se realizar o auto credenciamento, que será validado pela municipalidade, após logar com a senha recebida via e-mail, ou clicar em "esqueceu a senha"

| Acesso Contribuinte Eventual            |  |
|-----------------------------------------|--|
| CPF/CNPJ do Contribuinte Eventual       |  |
| Informe a senha                         |  |
| informe os caracteres ao lado           |  |
| Acessar                                 |  |
| Esqueceu a senha ?                      |  |
| Primeiro Acesso ? Credencie-se aqui !!! |  |

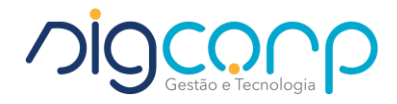

## 2. Passo a Passo para Emissão

Ao acessar o módulo ''Contribuinte Eventual'' clicar em NFSe - Avulsa

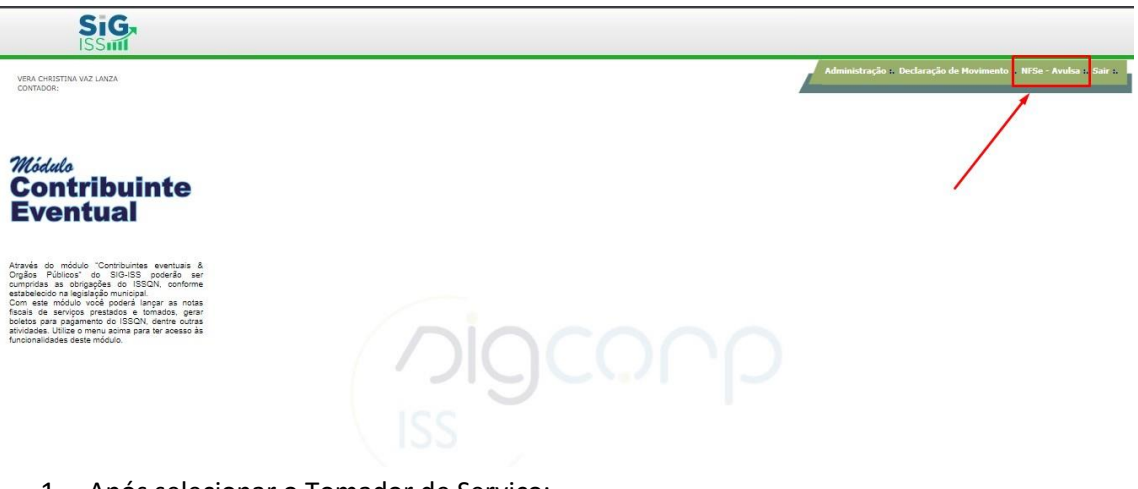

1. Após selecionar o Tomador de Serviço:

| Emotion DE NOTATIO                             | CAL ELETRONICA AV | JLSA   CCM: -1         | E Painel de Movimentação          |
|------------------------------------------------|-------------------|------------------------|-----------------------------------|
| Regime do Prestador                            | CPF/CNPJ Prestac  | or<br>Substituir NESe  |                                   |
| Tipo de Tomador                                | CPF/CNPJ (Tom.)   | Razão / Nome (Tomador) | E-mail (Tomador)                  |
| Selecione                                      | ~                 |                        |                                   |
| Selecione                                      |                   | tada (LC 116/2003)     |                                   |
| Candidato Político<br>Descrição do Serviço Pre | estado            |                        | Tributada prestador               |
|                                                |                   |                        |                                   |
|                                                |                   | Informe aqui o valor   | das Retenções e Deduções          |
|                                                |                   |                        |                                   |
|                                                |                   |                        | Incondicionado Val. Aprox. Tribut |

Inserir a (1- Atividade) clicando na lupa onde aparecerá o campo de pesquisa onde deve ser clicar no botão (2- Pesquisar) ou inserir o número ou descrição do serviço, após dar dois cliques em cima do serviço desejado.

| Regime do Presta  | dor         | CPF/CNPJ Prestador         |         | _                                                     |                                                             |                  |        |                    |                     |
|-------------------|-------------|----------------------------|---------|-------------------------------------------------------|-------------------------------------------------------------|------------------|--------|--------------------|---------------------|
| PLNF              |             | 70458703028                |         | Tawa di                                               | Ê.                                                          | 14-              |        |                    |                     |
| Tipo de Tomador   |             | CPF/CNPJ (Tom.) F          | Pesqu   | juisar código                                         |                                                             | ×                | mado   | r)                 |                     |
| Juridica do Muni  | cipio 🗸     | 79360350000119             | Código: | Nome:                                                 |                                                             |                  | geloo  | official@gmail.com |                     |
| Atividade         | Descrição   | o da Atividade Prestada (L |         |                                                       |                                                             |                  |        |                    |                     |
| Q                 |             |                            | 1       | 3                                                     | 2 🛶                                                         | Pesquisar        |        |                    |                     |
| % Aliq. Municipio |             |                            |         |                                                       |                                                             | <u> </u>         |        |                    |                     |
|                   |             |                            | Código  | 0                                                     |                                                             | *                |        |                    |                     |
| Data de Emissão   | Data do s   | Serviço Valor Total da     | 101     | 3.00% - Análise e desenvo                             | vivimento de sistemas.                                      |                  | io de  | Tributação         |                     |
| 07/03/2022        | 07/03/2     | 2022 ¥                     | 102     | 3.00% - Processamento, a                              | armazenamento ou hospedar                                   | oem de dados.    | tada p | prestador          | ~                   |
| Descrição do Serv | iço Prestad | 0                          | 104     | 3.00% - Elaboração de pr                              | ogramas de computadores, in                                 | nclusive de jog  |        |                    |                     |
|                   |             |                            | 105     | 3.00% - Licenciamento ou                              | cessão de direito de uso de                                 | programas de     |        |                    |                     |
|                   |             |                            | 107     | 3.00% - Suporte técnico e                             | m informática, inclusive insta                              | Ilação, configu  |        |                    |                     |
|                   |             |                            | 108     | 3.00% - Planejamento, co                              | nfecção, manutenção e atual                                 | lização de pág   |        |                    |                     |
|                   |             |                            | 201     | 3.00% - Disponibilização,<br>3.00% - Serviços de neso | sem cessão definitiva, de con<br>uisas e desenvolvimento de | nteudo de aud    |        |                    | g and               |
|                   | O PIS       | CSLL                       | 301     | 0.00% - (VFTADO)                                      |                                                             | 40014001 Hatai + |        | Desc. Condicionado | Val Aprox Tributos  |
|                   |             |                            | 1.5.    | _                                                     |                                                             | •                |        |                    | Tul. riprox. modeos |
|                   |             |                            |         |                                                       | Ok                                                          | Cancelar         |        |                    |                     |

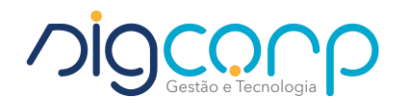

\_

Para concluir a emissão de NF-Avulsa basta: inserir o valor e a descrição do serviço ser houver:

| Regime do Prestador                                                                                                 | CPF/CNPJ Prestador                                |                                                        |                                       |                                               |                            |  |
|----------------------------------------------------------------------------------------------------|---------------------------------------------------|--------------------------------------------------------|---------------------------------------|-----------------------------------------------|----------------------------|--|
| PLNF                                                                                                    | 70458703028                                       | Substituir NFSe Substituir NFSe                        |                                       |                                               |                            |  |
| Tipo de Tomador                                                                                                    | CPF/CNPJ (Tom.)                                   | Razão / Nome (Tomador)                                 | E-m                                   | E-mail (Tomador)                              |                            |  |
| Juridica do Municipio 🛛 🗸                                                                                           | 79360350000119                                    | EMPRESA EMISSORA TESTE                                 | ga                                    | abrielangelooofficial@gmail.com               |                            |  |
| Atividade Descriç                                                                                                   | ão da Atividade Prestad                           | a (LC 116/2003)                                        |                                       |                                               |                            |  |
| 703 Q Elabor                                                                                                    | ação de planos diretores,                         | estudos de viabilidade, estudos organizacion           | nais e outros, relacionados com obras | s e serviços de engenharia; elaboraçã         | o de anteprojetos, projeto |  |
| % Aliq. Municipio<br>3.00<br>Data de Emissão Data do<br>07/03/2022 07/03                                            | Serviço Valor Total                               | da Nota (R\$)                                          | ŝ                                     | Situacao de Tributação<br>Tributada prestador | ~                          |  |
| % Aliq. Municipio<br>3.00<br>Data de Emissão<br>07/03/2022<br>Descrição do Serviço Presta                           | Serviço Valor Total<br>/2022 V 1,00<br>do         | da Nota (R\$)                                          | 5<br>[                                | Situacao de Tributação<br>Tributada prestador | ~                          |  |
| % Aliq. Municipio<br>3.00<br>Data de Emissão Data do<br>07/03/2022 07/03<br>Descrição do Serviço Presta             | Serviço<br>Valor Total<br>1,00<br>do              | da Nota (R\$) 1                                        | s Retenções e Deduções                | Situacao de Tributação<br>Tributada prestador | •                          |  |
| % Aliq. Municipio<br>3.00<br>Data de Emissão Data do<br>07/03/2022 07/03<br>Descrição do Serviço Presta<br>INSS PIS | Serviço<br>2022 Valor Total<br>1,00<br>10<br>CSLL | da Nota (R\$)<br>Informe aqui o valor das<br>COFINS IR | s Retenções e Deduções                | Situacao de Tributação<br>Tributada prestador | Val. Aprox. Tributos       |  |

Lembrando que é possível PRÉ VISUALIZAR a nota antes da emissão, onde abrirá para visualização com a tarja em marca d'água:

| 70458703028<br>CPF/CNPJ (Tom.)<br>79360350000119 | Substituir NFSe Taxa de Expediente Razão / Nome (Tomador) | E-mail (Ti                                                                                | Dependencia (International) Procession of second controls of second controls of second co   |  |
|--------------------------------------------------|-----------------------------------------------------------|-------------------------------------------------------------------------------------------|----------------------------------------------------------------------------------------------------|--|
| CPF/CNPJ (Tom.)<br>79360350000119                | Razão / Nome (Tomador)                                    | E-mail (Te                                                                                | Danie Anniel ( STERART FLETCh FAIR                                                                                                    |  |
| 79360350000119                                   | FURDERAL FURDERAL TEATE                                   |                                                                                           | TANK ANALY OFFICIAL FUEL AND AND AND AND AND AND AND AND AND AND                                                                                                    |  |
|                                                  | EMPRESA EMISSORA TESTE                                    | gabriela                                                                                  | TORADOR DE SERVIÇOS                                                                                                    |  |
| ção da Atividade Prestad                         | a (LC 116/2003)                                           |                                                                                           | Energy Constant Annual Annual Constant Constant<br>Constant Constant |  |
| oração de planos diretores,                      | estudos de viabilidade, estudos organizacionais           | e outros, relacionados com obras e sei                                                    | Restriction of Spatiange 197 40                                                                                                    |  |
| do Serviço Valor Total<br>03/2022 	V 1,00        | da Nota (R\$)                                             | Situac<br>Trib                                                                            |                                                                                                    |  |
|                                                  |                                                           | 1                                                                                         | Eltrade de TOBARDE de                                                                                                    |  |
|                                                  |                                                           |                                                                                           | de eine opsteps semiliefen einen                                                                                                    |  |
|                                                  | Informe aqui o valor das R                                | tenções e Deduções                                                                        | Codepe do Nervică<br>199 - Echanopie de Jiane Alexives, estados de viditidade, estados segucionismes e e<br>existinados un dese o meripo de españolei, ildosopie de astepaciete, prepioso be                                                                                                    |  |
|                                                  |                                                           | Desc.<br>Incondicionado                                                                   | Lat         cold         cold         <                                                                                                    |  |
|                                                  | do Serviço Valor Total<br>03/2022 V 1,00<br>tado          | do Serviço Valor Total da Nota (R\$) 03/2022   Informe aqui o valor das Re CSLL COFINS IR | do Serviço Valor Total da Nota (R\$) Situac<br>03/2022 ✓ 1.00 Trib<br>tado                                                                                                    |  |

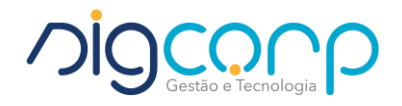

Conferindo a nota, basta ir no botão EMITIR NFE, no botão verde, onde será gerada a guia para pagamento, e após baixa a nota automaticamente é liberada para emissão:

| or CPF/CNPJ Prestador | 2                                                                                                    | ок                                                                                                    |                                         |
|-----------------------|----------------------------------------------------------------------------------------------------|----------------------------------------------------------------------------------------------------|-----------------------------------------|
| 70458703028           | i t                                                                                                    |                                                                                                    |                                         |
| CPF/CNPJ (Tom.)       | Razão / Nome (Tomador)                                                                                                    | E-mail (Tomad                                                                                                    | lor)                                    |
| ~                     |                                                                                                    |                                                                                                    |                                         |
| o Prestado            |                                                                                                    |                                                                                                    | -                                       |
|                       | Informe aqui o valor das Re                                                                                                    | tençőes e Deduçőes                                                                                                    |                                         |
|                       |                                                                                                    | Desc.<br>Incondicionado                                                                                                    | Desc. Condicionado Val. Aprox. Tributos |
|                       | 70458703028       CPF/CNPJ (Tom.)       Descrição da Atividade Prestad       Data do Serviço       07/03/2022       07/03/2022       0       Prestado | 70458703028     C.p.F.G.M.B.       CPF/CNPJ (Tom.)     Razão / Nome (Tomador)       Descrição da Atividade Prestada (LC 116/2003)       Data do Serviço     Valor Total da Nota (R\$)       07/03/2022 |                                         |

Para emitir a guia ir no botão ''HISTÓRICO'' azul ao lado inferior esquerdo:

| legime do Prestado                                                            | or                            | CPF/CNPJ Prestador                  | r                      |                                    |                                                                 |                                              |                      |  |
|-------------------------------------------------------------------------------|-------------------------------|-------------------------------------|------------------------|------------------------------------|-----------------------------------------------------------------|----------------------------------------------|----------------------|--|
| PLNF                                                                          |                               | 70458703028                         | Substituir NFSe        | Z Taxa de                          |                                                                 |                                              |                      |  |
| ipo de Tomador                                                                |                               | CPF/CNPJ (Tom.)                     | Razão / Nome (Tomador) | Lxpediente                         | E-mail (Tomado                                                  | E-mail (Tomador)                             |                      |  |
| Selecione                                                                     | ~                             |                                     |                        |                                    |                                                                 |                                              |                      |  |
| ividade                                                                       | Descriçã                      | io da Atividade Presta              | da (LC 116/2003)       |                                    |                                                                 |                                              |                      |  |
| Q                                                                             |                               |                                     |                        |                                    |                                                                 |                                              |                      |  |
|                                                                               |                               |                                     |                        |                                    |                                                                 |                                              |                      |  |
| Aliq. Municipio                                                               |                               |                                     |                        |                                    |                                                                 |                                              |                      |  |
| Aliq. Municipio                                                               |                               |                                     |                        |                                    |                                                                 |                                              |                      |  |
| Aliq. Municipio<br>ata de Emissão                                             | Data do                       | Serviço Valor Tota                  | al da Nota (R\$)       |                                    | Situacao de                                                     | Tributação                                   |                      |  |
| Aliq. Municipio<br>ata de Emissão<br>07/03/2022                               | Data do                       | Serviço Valor Tota                  | al da Nota (R\$)       |                                    | Situacao de<br>Tributada p                                      | Tributação<br>restador                       |                      |  |
| Aliq. Municipio<br>ata de Emissão<br>07/03/2022<br>escrição do Serviç         | Data do<br>07/03<br>co Presta | Serviço Valor Tota<br>12022 V       | al da Nota (R\$)       |                                    | Situacao de<br>Tributada p                                      | Tributação<br>restador                       |                      |  |
| Aliq. Municipio<br>ata de Emissão<br>07/03/2022<br>escrição do Serviç         | Data do<br>07/03<br>ço Presta | Serviço Valor Tota<br>/2022 V<br>do | al da Nota (R\$)       |                                    | Situacao de<br>Tributada p                                      | Tributação<br>restador                       |                      |  |
| Aliq. Municipio<br>ata de Emissão<br>97/03/2022<br>scrição do Serviç          | Data do<br>07/03<br>ço Presta | Serviço Valor Tota<br>/2022 V<br>do | al da Nota (R\$)       |                                    | Situacao de<br>Tributada p                                      | Tributação<br>restador                       |                      |  |
| Aliq. Municipio<br>ita de Emissão<br>07/03/2022<br>escrição do Serviç         | Data do<br>07/03<br>ço Presta | Serviço Valor Tota<br>/2022 V       | al da Nota (R\$)       |                                    | Situacao de<br>Tributada p                                      | Tributação<br>restador                       |                      |  |
| Aliq. Municipio<br>ata de Emissão<br>07/03/2022<br>escrição do Serviç         | Data do<br>07/03<br>ço Presta | Serviço Valor Tota<br>/2022 V       | al da Nota (R\$)       | ui o valor das Retenções e De      | Situacao de<br>Tributada p<br>duções                            | Tributação<br>restador                       |                      |  |
| Aliq. Municipio<br>ata de Emissão<br>07/03/2022<br>escrição do Serviç         | Data do<br>07/03<br>co Presta | Serviço Valor Tota<br>/2022 • do    | al da Nota (R\$)       | ui o valor das Retenções e De      | Situacao de<br>Tributada p<br>duções<br>Desc.<br>Incondicionado | Tributação<br>restador<br>Desc. Condicionado | Val. Aprox. Tributos |  |
| Aliq, Municipio<br>ata de Emissão<br>07/03/2022<br>escrição do Serviç<br>INSS | Data do<br>07/03<br>co Presta | Serviço Valor Tota<br>/2022 V<br>do | al da Nota (R\$)       | ui o valor das Retenções e De<br>} | Situacao de<br>Tributada p<br>duções<br>Desc.<br>Incondicionado | Tributação<br>restador<br>Desc. Condicionado | Val. Aprox. Tributos |  |

Após selecionar a guia que deseja imprimir conforme abaixo:

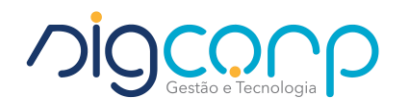

| Filtro         | Nota | Emissão  | Competência | Situação           | Serv. | Valor(R\$) | Tomador        | Status               |
|----------------|------|----------|-------------|--------------------|-------|------------|----------------|----------------------|
| r. Nota:       | 1    | 7/3/2022 | 3/2022      | Trib. no Prestador | 703   | 1,00       | 79360350000119 | Aguardando Pagamento |
|                | 2    | 7/3/2022 | 3/2022      | Trib. no Prestador | 703   | 1,00       | 79360350000119 | Aguardando Pagamento |
| NPJ Tomador:   |      |          |             |                    |       |            |                |                      |
| ata Inicial:   |      |          |             |                    |       |            |                |                      |
| ×              | 1    |          |             |                    |       |            |                |                      |
| ata Final:     |      |          |             |                    |       |            |                |                      |
| ~              |      |          |             |                    |       |            |                | 1                    |
| tatus:         |      |          |             |                    |       |            |                |                      |
| Selecione      | ·    |          |             |                    |       |            |                |                      |
| ódigo Serviço: |      |          |             |                    |       |            |                |                      |
| Filtrar        |      |          |             |                    |       |            |                |                      |
|                |      |          |             |                    |       |            |                |                      |
|                |      |          |             |                    |       |            |                |                      |
|                |      |          |             |                    |       |            |                |                      |
|                |      |          |             |                    |       |            |                |                      |
|                |      |          |             |                    |       |            |                |                      |
|                |      |          |             |                    |       | 2          |                |                      |
|                |      |          |             |                    |       |            |                |                      |
|                |      |          |             |                    |       |            |                |                      |

Dado o prazo para retorno de pagamento do banco, a nota estará disponível para impressão ao acessar o botão ''HISTÓRICO'' e constar como 'VÁLIDA''

| Regime do Prestador                                            | C                             | PF/CNPJ Prestado        | r                |                       |                                     |                                                             |                                             |                      |
|----------------------------------------------------------------|-------------------------------|-------------------------|------------------|-----------------------|-------------------------------------|-------------------------------------------------------------|---------------------------------------------|----------------------|
| PINE                                                           |                               | 70458703028             | Qubetituir NES   | Taxa de               |                                     |                                                             |                                             |                      |
| Tipo de Tomador                                                | C                             | PF/CNPJ (Tom.)          | Razão / Nome (1  | Expediente            |                                     | E-mail (Tomador                                             | )                                           |                      |
| Selecione                                                      | ~                             | from o (tona)           | (uzdo) (tomo (t  | onnador)              |                                     |                                                             | /                                           |                      |
| Atividade Des                                                  | crição d                      | a Atividade Presta      | da (LC 116/2003) |                       |                                     |                                                             |                                             |                      |
|                                                                |                               |                         |                  |                       |                                     |                                                             |                                             |                      |
| Data de Emissão Dat<br>07/03/2022 0<br>Descrição do Serviço Pr | a do Se<br>7/03/20<br>estado  | rviço Valor Tot<br>12 V | al da Nota (R\$) |                       |                                     | Situacao de T<br>Tributada pr                               | Tributação<br>restador                      | ~                    |
| Data de Emissão Dat<br>07/03/2022 C<br>Descrição do Serviço Pr | a do Se<br>7/03/202<br>estado | rviço Valor Tot         | al da Nota (R\$) | orme aqui o valor da  | s Retenções e Deduçõ                | Situacao de T<br>Tributada pr<br>es                         | Tributação<br>restador                      | ~                    |
| Data de Emissão Dat<br>07/03/2022 C<br>Descrição do Serviço Pr | a do Se<br>7/03/202<br>estado | Valor Tot               | al da Nota (R\$) | orme aqui o valor dat | s Retenções e Deduçã<br>D C<br>Incc | Situacao de T<br>Tributada pr<br>es<br>Desc.<br>Indicionado | ributação<br>restador<br>Desc. Condicionado | Val. Aprox. Tributos |

#### 3. Suporte

Para atendimento e suporte por gentileza nos contatar através dos canais abaixo:

11 4153-2945 (SiGCORP)
11 94541-2853 (WhatsApp)

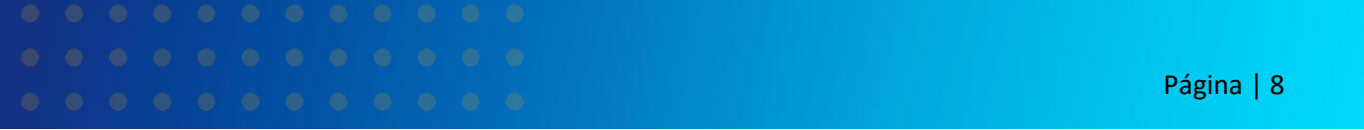